# **教你玩转** "博明卡" 收银系统指南

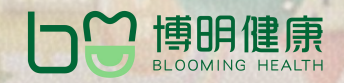

4000-036-038

Æ

4000-036-038

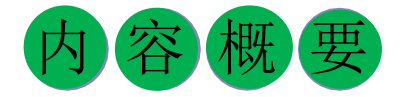

本指南由国药山西博明健康管理有限公司编写。主要内容是针对直付消费"博明卡"的使用介绍,介绍"博明卡"的使用场景、 使用方法以及有针对性问题的解决方法。在 编写特点上,突出登录、消费、结算等全过 程指导,提供场景式策略,同时对共性不正 确的使用方法予以纠偏。本指南全面、实 用、简洁,科学性、针性对强,可为广大使 用者尤其是零售药店、医疗机构服务人员提 供权威指导。

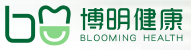

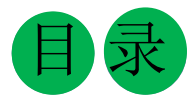

4000-036-038

| 一分 | 钟了解"     | '博明卡" / 1                                               |
|----|----------|---------------------------------------------------------|
|    |          | 直付方式 / <b>1</b><br>直付介绍 / <b>1</b>                      |
| 使用 | 方法 / 1   |                                                         |
| 登录 |          | 如何登录博明健康收银系统? /2<br>账号、密码是什么? /3<br>忘记密码怎么办? /4         |
| 直付 | 收银•••••• | 如何直付收银? / 5<br>网络订单如何接单? /6<br>如何退款? / 7<br>如何打印小票? / 8 |
| 报表 | 查询       | 如何查询销售报表? / 9                                           |
| 常见 | 1问题 / 1  |                                                         |
| 问题 | 1        | 忘记账号密码怎么办? / 10                                         |
| 问题 | 2        | 登录时弹出的二维码有什么用? / 10                                     |
| 问题 | 3        | 跨月可以退款吗? / 10                                           |

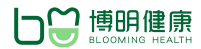

一分钟带你了解"博明卡" 4000-036-038

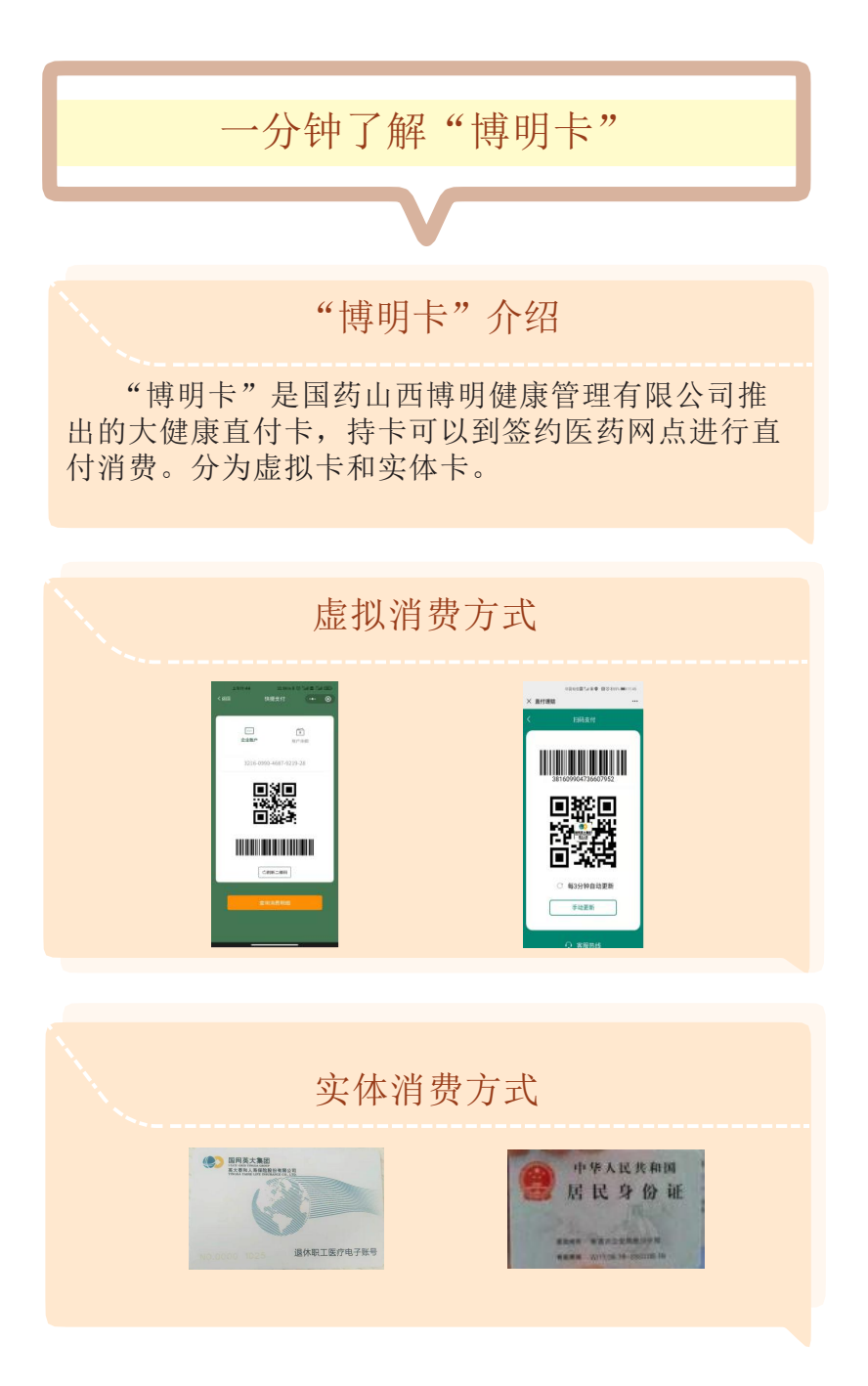

11111 1 11111

#### 消费人群

"博明卡"的消费人群主要是大型企事业单位职 工,例如国家电网、工商银行等。

#### 消费期

以年为单位清算,年底消费额度清零。

网络订单

"博明卡"用户可以在我公司电商平台"博明快药" 中选择签约药店或者医疗机构进行网络直付购药就医预 约。签约药店、医疗机构在博明收银系统中接单配送。

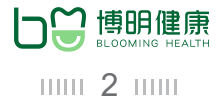

使用方法 4000-036-038

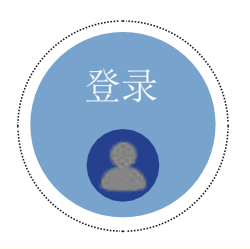

如何登录博明健康收银系统?

方式一:浏览器输入网址 (http://bmsy.51fmfit.com/)

方式二:浏览器搜索关键字"博明健康",进入"博明健康"公司官网,点击"博明收银系统"。

备注:可以把网址保存至收藏夹或者创建桌面快捷方 式,以备使用。

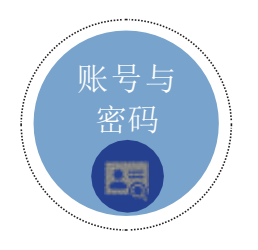

#### 账号、密码是什么?

账号:合作后我公司会把账号清单统一发给医疗机构 总部。如账号忘记请与总部联系。或者拨打我公司客 服热线:4000-036-038

首次登录密码: boming2020

使用方法 4000-036-038

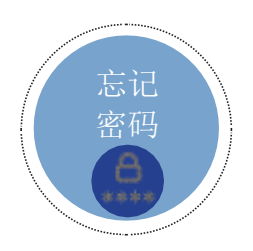

忘记密码怎么办?

找回方式一:点击"忘记密码"按钮,找回密码

找回方式二: 拨打客服热线: 4000-036-038人工找回 密码

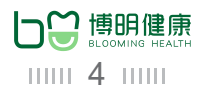

使用方法 4000-036-038

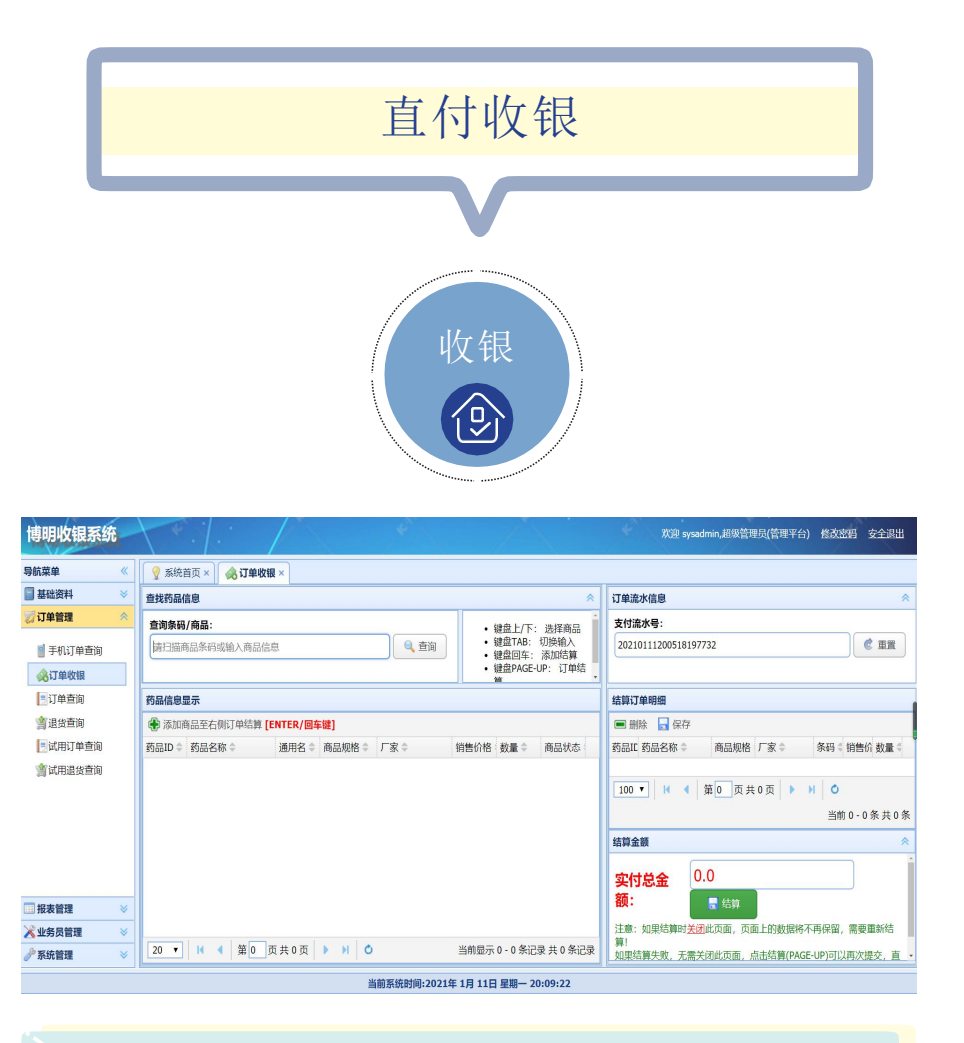

选择订单管理一订单收银开始交易;

搜索选择药品-结算-选择支付方式-顾客输入密码-完成交易

使用方法 4000-036-038

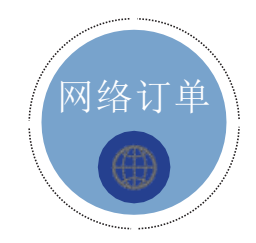

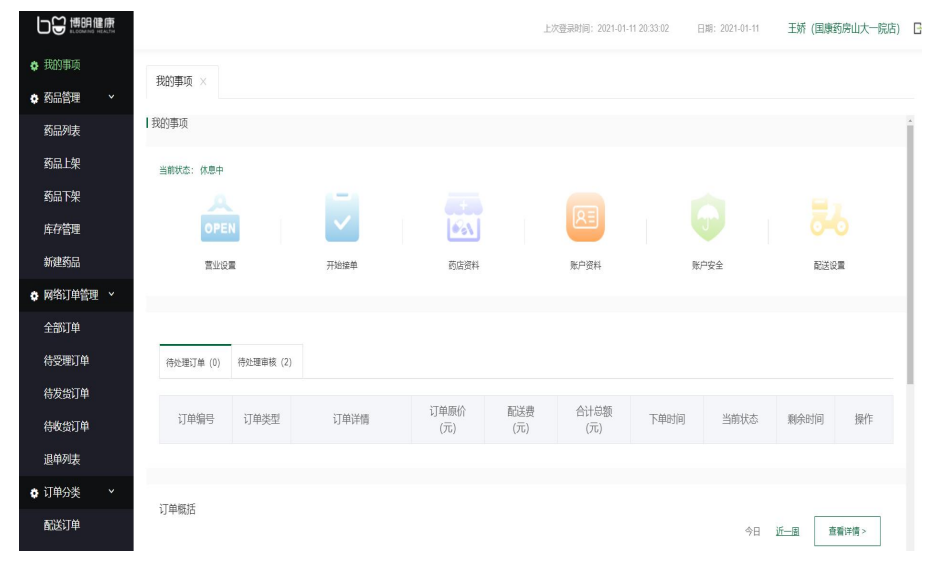

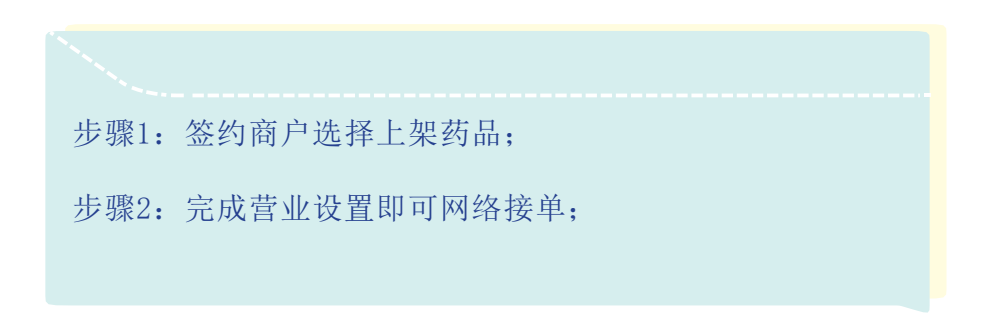

使用方法 4000-036-038

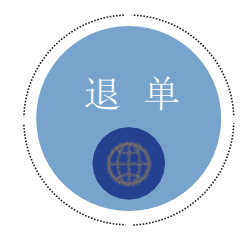

| 博明收银系统 和Expedimin_超校管理交(管理平台) 的政治组 安全进出 |                         |             |                  |            |                    |               |       |          |         |         |              |         |        |              |         |                                         |      |          |            |
|-----------------------------------------|-------------------------|-------------|------------------|------------|--------------------|---------------|-------|----------|---------|---------|--------------|---------|--------|--------------|---------|-----------------------------------------|------|----------|------------|
| 导航菜单 《                                  | 💡 系統首页 × 🔗 订 🛚          | m收根 × 🔰     | 道货查询 × 【         | 订单查询       | ×                  |               |       |          |         |         |              |         |        |              |         |                                         |      |          |            |
| 🗍 基础资料 🛛 😽                              | ● 退货 日期:                |             | <b>門</b> 至:      |            | ···· 查询条件:         |               |       |          |         |         | 3            | 支付状态    | 全部     | Ŧ            | 货主:     |                                         |      | 0.8      | ir.        |
| ♡订单管理                                   | 通打印 (35                 | 双击单据明细即     | 可打印小票】           |            |                    |               |       |          |         |         |              |         |        |              |         |                                         |      |          |            |
| ■ 手机订单查询                                | THE: THE                | 細長合         | (1教弼 ☆           | 常品ID合      | 金品文称 🖞             | <b>会是很终</b> 。 | 单位:   | 約易合      | 操作人合    | 车付全额    | 合 成付         | 金額合     | 任事全額合  | 新居门住台        |         | 下单时间 🗅                                  | 公司ID | 订单行本合    | 擾作         |
| 《订单收银                                   | P161036861562317 P16103 | 36861562317 | 381610368605914  | 120967     | 立司 <u>周美拉</u> 唑镁肠消 | 40mg*7T       | 25    | 1        | 朱晓君     | 25      | 25           | ALL LON | 0      | 临汾芜都区仁溢      | 康大药房    | 2021/1/11 下午8:36:56                     | 1274 | 未支付      | ◎ 退货       |
| []订单查询                                  | P161036855236815 P16103 | 36855236815 | 381610368552865: | 101015     | 参苓健脾胃颗粒            | 10g*6袋        | 29    | 1        | 张青霞     | 43.8    | 43.8         |         | 0      | 忻州惠康三十七      | 部桃花园    | 2021/1/11 下午8:35:52                     | 167  | 已支付      | 🗳 退货       |
| 會退货查询                                   | P161036855236815 P1610  | 日は災操作       |                  |            |                    |               |       |          |         |         |              |         |        |              |         | 0                                       |      | 己支付      | 🗳 退货       |
| 试用订单查询                                  | P161036852692012 P1610  |             |                  |            |                    |               |       |          |         |         |              |         |        |              |         |                                         |      | 己支付      | 🗳 退货       |
| 會试用退货查询                                 | P161036829985813 P1610  | 订单号:        | P1610366229989   | 1332       |                    |               |       |          |         |         |              |         |        |              |         |                                         |      | 己支付      | 🗳 退货       |
|                                         | P161036789900511 P1610  | 订单号⇔        | 订单明细             | <b>号</b> ≑ | 付款码 ≑              | 商品名称 🗘        | 7     | 商品规格     | \$      | 単价 🗘 数  | <b>≣</b> ≑ 3 | 秦作人《    | 所雇门店 🗘 | 下单时间         | ÷       | 订单状态 🗘                                  |      | 己支付      | 🗳 退货       |
|                                         | P161036661354515 P1610  | P1610366    | 2299891 P1610366 | 522998913  | 381610366241439    | 知怕地黄丸         | 3     | 160S     |         | 16.8 40 | Ŧ            | 印星月     | 山西国大万  | 民药房 2021/1/1 | 1 下午7:5 | 7:1 已支付                                 |      | 已支付      | 🗳 退货       |
|                                         | P161036622998913 P1610  | P1610366    | 2299891 P1610366 | 522998913  | 381610366241439    | 马栗种子提問        | 双物片 ( | ).4g*20T |         | 15 20   | ¥            | 8星月     | 山西国大万  | 民药房 2021/1/1 | 1 下午7:5 | 7:1 已支付                                 |      | 己支付      | 🗳 退货       |
|                                         | P161036622998913 P1610  | P1610366    | 2299891 P1610366 | 522998913  | 381610366241439    | 氯沙坦钾氯         |       | i0mg/12  | .5mg*7T | 2.8 10  | ž            | 印星月     | 山西国大万  | 民药房 2021/1/1 | 1 下午7:5 | 7:1 已支付                                 |      | 已支付      | 🗳 退货       |
|                                         | P161036622998913 P1610  |             |                  |            |                    |               |       |          |         |         |              |         |        |              |         |                                         |      | 己支付      | 🗳 退货       |
|                                         | P161036607200514 P1610  |             |                  |            |                    |               |       |          |         |         |              |         |        |              |         |                                         |      | 己支付      | 🗳 退货       |
|                                         | P161036546487211 P1610  |             |                  |            |                    |               |       |          |         |         |              |         |        |              |         |                                         |      | 己支付      | 🗳 退货       |
|                                         | P161036538552618 P1610  | 20 •        | ₭ ◀ 第1           | 页共1页       | D H 4              |               |       |          |         |         |              |         |        |              | 当前显     | 示 1 · 3 条记录 共 3 条i                      | 录5   | 已支付      | 🗳 退货       |
|                                         | P161036496397318 P1610  |             |                  |            |                    |               |       |          |         |         |              |         |        |              |         |                                         | -    | 己支付      | 🗳 退货       |
|                                         | P161036496397318 P1610  | 退货原因:       | 请输入退货原因          |            |                    |               |       |          |         |         |              |         |        |              |         |                                         | ļ    | 己支付      | 🗳 退货       |
|                                         | P16103647308511E P1610  |             |                  |            |                    |               |       |          |         |         |              |         |        |              |         | 🙆 @U.88 🛛 🛙                             | 取消   | 己支付      | 🗳 退货       |
| □ 服表管理 >                                | P161036420933413 P1610  |             |                  |            |                    |               |       |          |         |         |              |         |        |              |         | ••••••••••••••••••••••••••••••••••••••• |      | 己支付      | 🗳 退货       |
| ※业务员管理 ※                                | P161036402756918 P16103 | 36402756918 | 381610363963362  | 100341     | 安喜牛菁丸              | 30*2s         | 945.6 | 1        | 干冬瓶     | 945.6   | 945.         | .6      | 0      | 竹林大药房中大      | 街店      | 2021/1/11下牛7:20:28                      | 757  | 已支付      | 4 通信       |
| 参系統管理   ※                               | 20 🔻 🕅 🕯 第1             | 0 页共 7354   | 4页 <b>))(</b> 页  | 0          |                    |               |       |          |         |         |              |         |        |              |         | 当前                                      | 显示1- | 20 余记录 共 | 147062 条记录 |

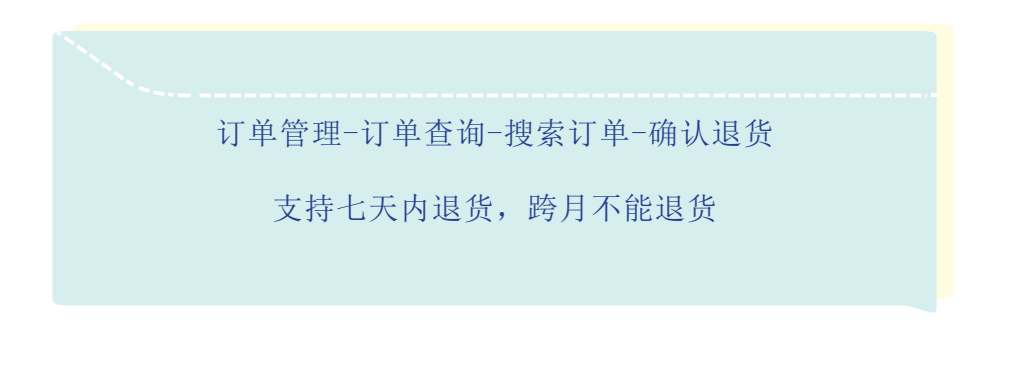

使用方法 4000-036-038

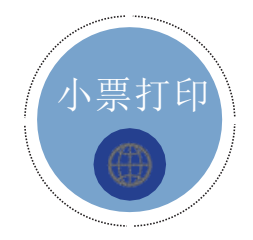

| 打印预您                                                     |                             |            |                 |                               |                        |                       |                 | 88 | ΞX |
|----------------------------------------------------------|-----------------------------|------------|-----------------|-------------------------------|------------------------|-----------------------|-----------------|----|----|
| Web打印服务CLodop未安装启动,点击这里<br>(若此前已安装过,可 <u>点这里直接再次启动</u> ) | <u>下载执行安装</u><br>,成功后请刷新本页面 | 1.         |                 |                               |                        |                       |                 |    | ŕ  |
| 选择打印机    前往打印                                            | 旧版本打印                       |            |                 |                               |                        |                       |                 |    |    |
|                                                          |                             | 交易目交易的     |                 | 2021-<br>P1610<br>扫码/J<br>郑星月 | 01-11<br>036622<br>理赔金 | 健原<br>19:57:<br>99891 | тн<br>10<br>332 |    |    |
|                                                          |                             | 1100<br>13 | 知柏<br>地黄<br>丸   | 360S                          | 36.8                   | 40                    | 1472            |    |    |
|                                                          |                             | 1049<br>61 | 马栗子<br>親子<br>取片 | 0.4g<br>*20T                  | 55                     | 20                    | 1100            |    |    |
|                                                          |                             | 1048       | 氯沙<br>坦钾<br>氢氯  | 50m<br>g/1                    | 42.8                   | 10                    | 428             |    | Ţ  |

首次打印小票需点击<u>下载执行安装</u>CLodop打印插件;

安装完成后,刷新网页(F5)即可打印。

使用方法 4000-036-038

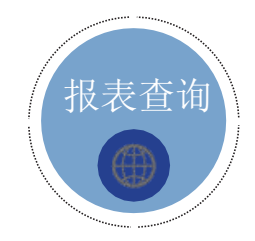

| 博明收银系统                               | *     |              |              |                 |                         |
|--------------------------------------|-------|--------------|--------------|-----------------|-------------------------|
| 导航菜单 《                               |       | 🕻 品牌销售汇总 × 🔗 | 门店销售汇总×      |                 |                         |
| 🖥 基础资料 🛛 🕹                           | 日期:   | <u>면</u> 至:  | 货主:一心堂榆社文峰苑小 | [ 🗸 🔍 查询 🛛 导出到D | KCEL 【点击导出到EXCEL按钮后,请稍后 |
|                                      | 门店ID≑ | 门店代码 🖨       | 门店名称         | t¢              | 订单总数 🗄                  |
| ▲ 放牧官注 ※                             |       |              |              |                 |                         |
| 〇〇〇〇〇〇〇〇〇〇〇〇〇〇〇〇〇〇〇〇〇〇〇〇〇〇〇〇〇〇〇〇〇〇〇〇 |       |              |              |                 |                         |
|                                      |       |              |              |                 |                         |
|                                      |       |              |              |                 |                         |
|                                      |       |              |              |                 |                         |
|                                      |       |              |              |                 |                         |
|                                      |       |              |              |                 |                         |

销售报表可在报表管理中选择门店销售汇总查询

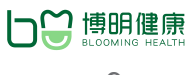

常见问题 4000-036-038

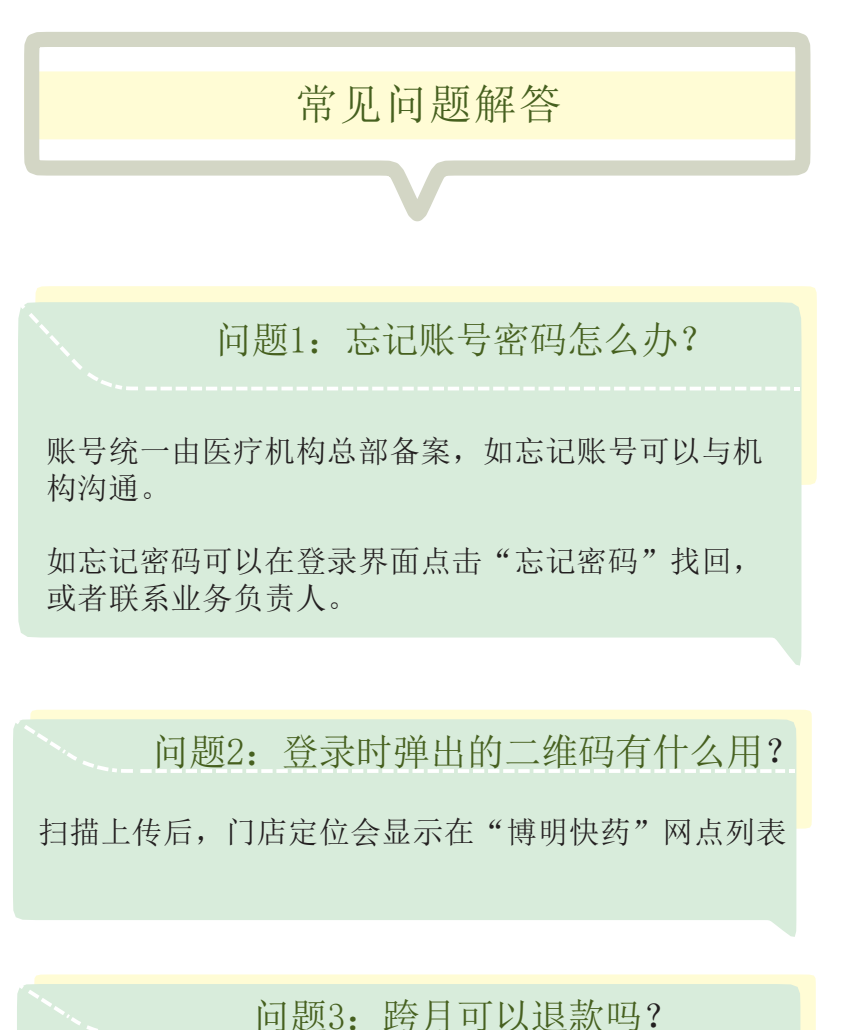

不可以,收银系统只支持当月内七天退款,如有特殊情况请与客服联系

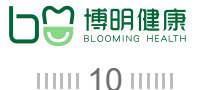

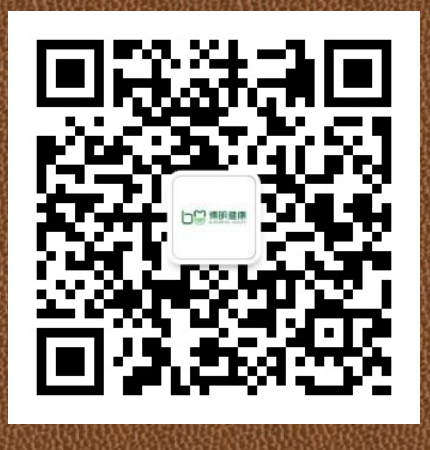

官方微信公众号

## 国药山西博明健康管理有限公司

**&** 4000-036-038

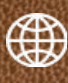

www.51bmjk.com

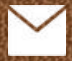

service@51bmjk.com

 $\bigcirc$ 山西省太原市迎泽区双塔寺街18号45幢3层3号

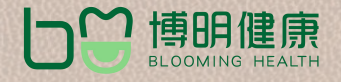